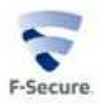

# Linux セキュリティ フルエディション 完全性検査ご利用ガイド

### はじめに

本書では、「エフセキュア Linux セキュリティフルエディション」の完全性検査の利用方法について説明します。

### 1. 用語についての説明

完全性検査の機能で使用される用語について以下に説明します。

**既知のファイル**: 完全性検査の対象となっているファイルのことです。デフォルトで/bin の下のファイルなどが登録されています。

**ベースライン**: 改ざんの有無を判定する基準となる情報で、ハッシュ値、タイムスタンプ、 パーミッションなどをまとめたものです。パスワードにより保護されています。

### 2. GUI からの操作

完全性検査の機能は、GUIの「詳細設定モード」から、「完全性検査」の項目で設定/変更が可能です。

| F-Secure.               | LINUX SECURITY                                                                                                    | In English<br>Deutsch<br>日本語 |  |  |  |  |
|-------------------------|----------------------------------------------------------------------------------------------------|------------------------------|--|--|--|--|
|                         | 製品のステータス: ファイアウォールがすべてのトラフィックを許可しています。ウィルス定義データベースが古いです。<br>完全性検査<br>既知のファイルリストに5,274ファイルあります。すべてのファイルにはペースラインが設定されています。<br><u>既知のファイル</u> の表を編集したり、選択したファイルのベースラインを更新したりします。<br><u>ベースラインの検査</u><br>システムの完全性を検査します。<br><u>ベースラインの作成</u><br>既知のファイルリストにあるすべてのファイルに対して、新しいペースラインを作成します。 |                              |  |  |  |  |
| 通知方法<br>自動更新<br>パージョン情報 |                                                                                                    |                              |  |  |  |  |

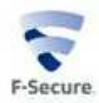

サブ項目の「既知のファイル」で、既知のファイルの一覧の確認と、追加/削除が行えます。

| F-Secure.                                                                                                 |                                                                                                    |                                                                | LINU                    | X SECU         | RITY     |      |       | In English<br>Deutsch<br>日本語 |
|----------------------------------------------------------------------------------------------------|----------------------------------------------------------------------------------------------------|----------------------------------------------------------------|-------------------------|----------------|----------|------|-------|------------------------------|
|                                                                                                    | 製品の既知の                                                                                                    | マンション・ション・ション・ション・ション・ション・ション・ション・ション・ション                      | ォールがすべて                 | のトラフィックを許可してい  | ます。ウィルス  | 定義デー | タベースが | さいです。 🔟                      |
| - スケジュールスキャン<br>- マニュアルスキャン<br>- 基本設定<br>- ファイアウォール<br>- 基本設定<br>- ファイアウォールルール<br>- ネットワークサービス<br>- 完全性検査 | 既知の:<br>既知の:<br>た検討<br>ステー<br>すっ                                                                                | ファイルリストに5,274ファイ<br>のファイル表から、ファイ<br>たまる<br>ー <b>クス</b><br>くて マ | ルあります。すべて<br>ル<br>ファイル名 | のファイルにはペースラインが | 設定されています | •    |       | 検索                           |
|                                                                                                    | ~~ ~                                                                                                    |                                                                |                         | 1 - 50 / 5274  |          |      |       | > >>                         |
| ベースラインの作成                                                                                                 |                                                                                                    | ファイル名                                                          | 梭出時間                    | 変更を行ったプロセス     | アクション    | 日信   | 保護    | 対象外の属性                       |
| ····· 通知方法                                                                                                | 0                                                                                                    | /bin/zegrep                                                    |                         |                | 許可       | はい   | 監視    |                              |
| 自動更新<br>バージョン情報                                                                                           | 0                                                                                                    | /bin/ntfs-3g.secaudit                                          |                         |                | 許可       | はい   | 監視    |                              |
|                                                                                                    | 0                                                                                                    | /bin/chgrp                                                     |                         |                | 許可       | はい   | 監視    |                              |
|                                                                                                    | 0                                                                                                    | /bin/grep                                                      |                         |                | 許可       | はい   | 監視    |                              |
|                                                                                                    | 0                                                                                                    | /bin/busybox                                                   | ******                  |                | 許可       | はい   | 監視    |                              |
|                                                                                                    | 0                                                                                                    | /bin/dmesg                                                     | ******                  |                | 許可       | はい   | 監視    |                              |
|                                                                                                    | 0                                                                                                    | /bin/zcmp                                                      |                         |                | 許可       | はい   | 監視    |                              |
| ✓群細股定モード                                                                                                  | 0                                                                                                    | /bin/cpio                                                      | ******                  |                | 許可       | はい   | 監視    |                              |
|                                                                                                    | the second second second second second second second second second second second second second second second se |                                                                |                         |                |          |      |       |                              |

新たに既知のファイルを追加する場合、「追加するファイルのフルパス」、「保護設定」、 「アクション設定」、「対象外の属性」を設定します。

|                            |                                          | 미     | い祝          |                            |
|----------------------------|------------------------------------------|-------|-------------|----------------------------|
| サマリ                        | 🥝 /bin/unpack200                         | 許可    | は 監<br>い 視  |                            |
| 音告<br>ウィルス保護               | Ø /bin/java                              | 許可    | は監          |                            |
| リアルタイムスキャン                 | Atolic data                              | 可許    | い 祝<br>は 監  |                            |
| スケジュールスキャン                 |                                          | 可     | <u>い</u> 視  |                            |
| ·····マニュアルスキャン<br>ファイアウォール | Ø /bin/ControlPanel                      | 許可    | は<br>い<br>視 |                            |
| 基本設定                       | /bin/servertool                          | 許     | は監          |                            |
| ····· ファイアウォールルール          |                                          | 민     | い 伐         |                            |
| ネットワークサービス                 | /bin/policytool                          | 計可    | い祝          |                            |
| 売全性検査<br>                  | Avar/opt/f-secure/fsaus/log/log          | 許     | い覧          | [モード, ユーザ, グ<br>ループ, 変更処理問 |
| ベースラインの検査                  |                                          | 믹     | え 祝         | 間, ハッシュ]                   |
| ····· ベースラインの作成            | Vvar/www/fsic.html                       | 許可    | は監          |                            |
| バージョン情報                    | ファイル名                                    |       |             |                            |
|                            | /opt/f-secure/fssp/bin/fsav              |       |             |                            |
|                            | 保護         アクション           監視         許可 |       |             |                            |
|                            |                                          |       |             |                            |
|                            | 対象外の属性                                   |       |             |                            |
|                            | 対象外の属性 コーザ グループ                          | 🖌 サイズ | 変更処理時間      | □ ハッシュ                     |

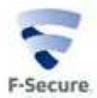

「保護設定」、「アクション設定」、「対象外の属性」の各設定値の意味は以下の通りです。

*保護設定*: **監視**: ファイルを監視します。ファイルは変更可能です。

**保護**:ファイルに対する変更をすべて拒否します。ファイルを開くことはできますが、変更することはできません。

アクション設定:許可:変更されたファイルが実行または開いたときのアクセスを許可します。 拒否:変更されたファイルのアクセスを拒否します。変更されたファイルは 開くことも、実行することもできません。

対象外の属性:モード:権限の変更を対象外にします。 ユーザ:所有者の変更を対象外にします。 グループ:グループの変更を対象外にします。 サイズ:ファイルサイズの変更を対象外にします。 更新時間:更新日時の変更を対象外にします。 ハッシュ:ファイル内容の変更を対象外にします

注 1) 通常、ファイルの内容が変更された際にはファイルの更新日時とサイズも変わるため、 ハッシュ属性のみ対象外にすることは推奨されません。

注 2) WebUI から追加した既知のファイルは、警告送信が無効に設定されます。警告送信を 行いたい場合は、後述のコマンドラインからの操作を行ってください。

既知のファイルを追加した場合、あるいは既存の既知のファイルを変更した場合、ベースラ インを作成する必要があります。

|                                                                   | LINU>                                                                                                    | ( SECUP                                                                                                    | RITY                                                                                                    |                                                                                                    |                                                                                                    | In Englisi<br>Deutsch<br>日本語             |
|-------------------------------------------------------------------|----------------------------------------------------------------------------------------------------|----------------------------------------------------------------------------------------------------|----------------------------------------------------------------------------------------------------|----------------------------------------------------------------------------------------------------|----------------------------------------------------------------------------------------------------|------------------------------------------|
| 製品のステータス: ファイアウ:<br>既知のファイル                                       | ォールがすべての                                                                                                    | トラフィックを許可していま                                                                                                    | ( <b>j</b> .                                                                                                    |                                                                                                    |                                                                                                    | 0                                        |
| 既知のファイルリストに5,273ファイ<br>既知のファイル表から、ファイ)<br>を検察する<br>ステータス<br>すべて ▼ | ルあり、その中の1は・<br>レ<br>ファイル名<br>fsav                                                                                                    | ベースラインがまだ設定されて                                                                                                    | いません。                                                                                                    |                                                                                                    |                                                                                                    | 検索                                       |
| ファイル名<br>のptf-secure/fssp/bin/fsa<br>選択                           | 検出時間<br>v<br>くしたファイルをベ                                                                                                    | 変更を行ったプロセス<br>ースラインから削除する                                                                                                    | アクション<br>許可<br>5 選択し <sup>1</sup>                                                                                                    | 警告<br>いいえ<br>とファイルの                                                                                                    | 保護<br>監視<br>Dベース <sup>=</sup>                                                                                                    | 対象外の異性<br>[サイズ]<br>ラインを更新する              |
| ファイル名<br>保護<br>監視<br>対象外の属性<br>モード                                | 70ション<br>許可 マ<br>ローザ                                                                                                    | ログループ                                                                                                    | <b>#1</b> X                                                                                                    | 変更処理                                                                                                    | 時間                                                                                                    | _ איזע                                   |
|                                                                   | <ul> <li>製品のステータス: ファイアウ:</li> <li>既知のファイル</li> <li>既知のファイルリストに5,273ファイ</li> <li>成知のファイル表から、ファイル</li> <li>た検索する</li> <li>ステータス</li> <li>すべて</li> <li>マアイル名</li> <li>(う) /opt/f-secure/fssp/bin/fsa</li> <li>変折</li> <li>ファイル名</li> <li>(う) /opt/f-secure/fssp/bin/fsa</li> <li>変折</li> <li>ファイル名</li> <li>(う) /opt/f-secure/fssp/bin/fsa</li> <li>(う) /opt/f-secure/fssp/bin/fsa</li> <li>(う) /opt/f-secure/fssp/bin/fsa</li> </ul> | LINUX     製品のステータス: ファイアウォールがすべての     取加のファイル     既知のファイルリストに5,273ファイルあり、その中の114/     既知のファイル支から、ファイル     を検索する     ステータス ファイル名     すべて マ ア     アイル名     すべて マ ア     取の     アイル名     すべて マ ア     取の     アイル名     取の     アイル名     取の     アイル名     取の     取の     アクション | UNUX SECUE         製品のステータス: ファイアウォールがすべてのトラフィックを許可していま         現知のファイル         既知のファイルリストに5,273ファイルあり、その中の1はペースラインがまだ設定されて         既知のファイルリストに5,273ファイルあり、その中の1はペースラインがまだ設定されて         既知のファイル、教から、ファイル<br>を検索する         ステータス       ファイル名         すべて       アイル名         すべて       「fsav         ファイル名       検出時間 を更を行ったプロセス         ご       /opUf-secure/fssp/bin/fsav         ご       /opUf-secure/fssp/bin/fsav         「変択したファイルをベースラインから削除する         「ない」」       第回、         「ない」」       第ロ・         「ない」」       「おっ」、         「ない」」       「ない」」         「ない」」       「ない」」         「ない」」       「ない」」         「ない」」       「ない」」         「ない」」       「ない」」 | UNUX SECURITY         製品のステータス: ファイアウォールがすべてのトラフィックを許可しています。         現如のファイル         既知のファイルリストに5.273ファイルあり、その中の1はペースラインがまだ設定されていません。         既知のファイルリストに5.273ファイルあり、その中の1はペースラインがまだ設定されていません。         既知のファイルシスから、ファイル<br>を検索する         ステータス       ファイル名         オテータス       ファイル名         アクル名       使出時間       変更を行ったプロセス       アクション         ご       /opUF-secure/Fsspbin//Sav       許可         「安田       アクション       」       」         「なべ       」       」       」         「なべ       」       」       」         シレイン       ご       ご       ご       ご         「なべ       」       」       」       」         「ない       」       」       」       」       」         「ない       」       …       …       」       」         「ない       」       」       …       」       」       」       」         「ない       」       」       」       」       」       」       」       」       」       」       」       」       」       」       」       …       …       …       …       …       …       …       …       … | UNUX SECURITY         製品のステータス: ファイアウォールがすべてのトラフィックを許可しています。         現如のファイル         開知のファイルリストにち,273ファイルあり、その中の1はペースラインがまだ設定されていません。         取のファイル支から、ファイル<br>を検索する         ステータス       ファイル名         オペて       アノー・         すべて       「fsav         ファイル名       検出時間       変更を行ったプロセス       アクション         酸力したファイルをペースラインから削除する       運択したファイルを         「空」       アクション       許可       いえ         「なし」       「許可」       「許可」       「対外の属性         「ート       コーザ       ブループ       サイス       変更処理 | シンクシンクシンクシンクシンクシンクシンクシンクシンクシンクシンクシンクシンクシ |

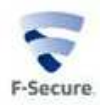

ベースラインを作成するファイルを既知のファイルから選択し、「選択したファイルのベー スラインを更新する」をクリックします。

| F-Secure.                                                                                                    |                    | L                                            | INUX              | SECUR         | RITY       |     |    | In English<br>Deutsch<br>日本語 |
|----------------------------------------------------------------------------------------------------|--------------------|----------------------------------------------|-------------------|---------------|------------|-----|----|------------------------------|
| サマリ<br>                                                                                                    | 製品の<br>既知の         | コステータス: ファイアウォーム<br>ファイル                     | ルがすべてのト           | ・ラフィックを許可していま | <b>j</b> . |     |    | Ø                            |
| <ul> <li>リアルタイムスキャン</li> <li>スケジュールスキャン</li> <li>マニュアルスキャン</li> <li>ファイアウォール</li> <li>基本設定</li> <li>ファイアウォールール</li> <li>ネットワークサービス</li> <li>白-完全性検査</li> <li>試知のファイル</li> <li>ペースラインの検査</li> <li>マニクシの作曲</li> </ul> | パスワ-<br>パスワ<br>パスワ | -ドを入力して、表中のファイルは<br>ード<br>ードの再入力<br>-スラインの作成 | 対してペースライ<br> <br> | シを作成してください。   | ++         | ンセル |    |                              |
| 日基本設定                                                                                                    |                    | ファイル名                                        | 検出時間              | 変更を行ったプロセス    |            | 警告  | 保護 | 対象外の属性                       |
| 通知方法<br>自動更新                                                                                                    | 0                  | /opt/f-secure/fssp/bin/fsav                  |                   |               | 許可         | いいえ | 監視 | [サイズ]                        |
| 「… パージョン情報                                                                                                    |                    |                                              |                   |               |            |     |    |                              |
| ✔ 詳細設定モード                                                                                                    |                    |                                              |                   |               |            |     |    |                              |

変更されたファイルが多数になる場合は、サブ項目の「ベースラインの作成」から、全ての 既知のファイルのベースラインを更新することが可能です。

| F-Secure. 💎                                                                                                    | LINUX SECURITY                                                                                                    | in English<br>Deutsch<br>日本語 |
|----------------------------------------------------------------------------------------------------|----------------------------------------------------------------------------------------------------|------------------------------|
| <ul> <li>→ サマリ</li> <li>警告</li> <li>⊖ ウィルス保護</li> <li>→ リアルタイムスキャン</li> <li>→ スケジュールスキャン</li> <li>→ スケジュールスキャン</li> <li>→ マティアウォール</li> <li>→ 基本設定</li> <li>→ 既知のファイル</li> <li>→ ペースラインの検査</li> <li>べースラインの検査</li> <li>→ 通知方法</li> <li>→ 自動更新</li> <li>→ パージョン情報</li> </ul> | 祭品のステータス: ファイアウォールがすべてのトラフィックを許可しています。<br>ペースラインの作成<br>警告! これを実行すると、既知のファイルリストにあるすべてのファイルに対して、変更の有無に関係なく、ペースラインが更新されま<br>Secureアンチウイルスをインストールしてから1度だけ実行します。特定ファイルのペースラインだけを作成する場合は、(既知のファ<br>ください。<br>パスワード<br>パスワードの確認<br>ペースラインの作成 | ぼす。通常、これはF-<br>イルリページをご利用    |
| 🕢 詳細設定モード                                                                                                    |                                                                                                    |                              |

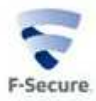

### 3. コマンドラインからの操作

コマンドラインでの完全性検査の操作は、/opt/f-secure/fsav/bin/fsic を使用して行います。 詳細な使用方法については、"-h"オプションをつけてコマンドを実行しご確認ください。 ここでは代表的な使い方について紹介します。

既知のファイルの追加は、"-a"オプションを使用して行います。

例) /var/www/test.html と/usr/bin/hoge を既知のファイルに追加する場合

#### # fsic -a /var/www/test.html /usr/bin/hoge

この際に、保護設定、アクション設定、対象外の属性、警告送信をオプションで指定できま す。

保護設定: "--protect={yes,no}"のオプション: yes に設定すると保護設定が「保護」に設定され ます。 no 場合、「監視」に設定されます。

アクション設定: "--access={allow,deny}": deny に設定すると「拒否」に設定されます。 allow の場合、「許可」に設定されます。

対象外の属性: "--ignore={hash,mtime,mode,uid,gid,size}: 指定した項目が対象外に設定されます。 hash=ハッシュ、mtime=更新時間、mode=モード、uid=ユーザ、gid=グループ、 size=サイズをそれぞれ意味します。

警告設定: "--alert={yes,no}":変更が行われた場合に、セキュリティ警告のイベントを作成する かどうかの設定です。noに設定するとセキュリティ警告が作成されません。yesの 場合、警告設定が有効になります。

例) /var/www/index.html と/bin/huga を保護設定=監視、アクション=許可、対象外の属性= ユーザ、グループ、警告設定=有効で追加する場合

# fsic -a --protect=no --access=allow --ignore=uid,gid --alert=yes /var/www/index.html /bin/huga

追加あるいは変更したファイルのベースラインの作成は、"-b"オプションで行います。

例) /var/www/test.html と/usr/bin/hoge のベースラインを更新する場合 # fsic -b /var/www/test.html /usr/bin/hoge

全ての既知のファイルのベースラインを更新する場合、"-B"オプションで行います。 # fsic -B

ベースライン更新時には、パスワードを入力する必要があります。

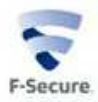

## 4. コマンドラインの応用

コマンドラインで操作する場合の、応用的な使い方を幾つか紹介します。
 例 1)特定のディレクトリの下のファイルを全て既知のファイルに追加する方法
 ここでは/opt/f-secure/fsav 以下のファイルを全て追加する方法を例示します。
 # find /opt/f-secure/fsav -type f | xargs fsic -a
 (必要に応じて-a の後に監視設定やアクション設定などのオプションを追加できます)

例 2) ベースラインの作成時のパスワード入力を自動で行う方法 以下のようなシェルを作成し、引数でパスワードを記入したファイルを指定します。

| #!/bin/sh                                                                                                    |
|----------------------------------------------------------------------------------------------------|
| file=\$1                                                                                                    |
| if [ ! -r \$file ]; then<br>echo "Passphrase file \$file does not exists or is not readable"<br>exit 1<br>fi |
| passphrase=`cat \$file`                                                                                      |
| if [ -z "\$passphrase" ]; then<br>echo "Failed to read passphrase from \$file"<br>exit 1<br>fi               |
| fsic -B << EOF<br>\$passphrase<br>\$passphrase<br>EOF                                                        |

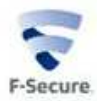

### 5. ソフトウェアインストールモードについて

既知のファイルで保護設定を「保護」にしているファイルを変更する場合、あるいは、保護 設定が「監視」であっても変更時のエラーを抑制したい場合、ソフトウェアインストール モードがご利用頂けます。

ソフトウェアインストールモードを WebUI から利用する場合、以下の手順になります。

- 1. ウェブインターフェースを開きます。
- 2. 「一般タスク」ページに移動します。
- 3. 「ソフトウェアのインストール」を選択します。
- 4. ソフトウェアインストールモードウィザードから、ベースラインのパスワードを入力し て次へ進みます。
- 5. 検査が完了するまで待ち、次へ進みます。
- 6. ソフトウェアインストールモードになるので、必要なプログラムのアップデートを行っ てください。
- 7. インストール後、ベースラインのパスワードを設定し、次へ進んでください。
- 8. 新しいベースラインが作成されます。

以上で作業は完了です。

コマンドラインから行う場合、fsims がご利用頂けます。 以下のコマンドでソフトウェアインストールモードが有効になります。 #/opt/f-secure/fsav/bin/fsims on

以下のコマンドでソフトウェアインストールモードが無効になり、ベースラインが再作成さ れます。新しいパスワードを入力してください。

#### # /opt/f-secure/fsav/bin/fsims off

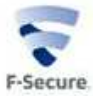

## ●免責

本書に記載された内容は、情報の提供だけを目的としています。したがって本書を用いた運用 は必ずお客様自身の責任と判断により行ってください。これらの情報の運用の結果については エフセキュア株式会社はいかなる責任も負いません。本書の作成にあたっては細心の注意を 払っていますが、記述に誤りや欠落があってもエフセキュア株式会社はいかなる責任も負わない ものとします。

本書は 2014 年 7 月時点の情報を基に記述されており、ご利用時に変更されている場合も あります。

●商標

エフセキュア及び三角マークは、F-Secure Corporation の登録商標です。また、エフセキュアの製品名、マーク、ロゴは同社の商標または登録商標です。その他、記載されている、製品名、社名は各社の商標または登録商標です。

以上

**2014 年 7**月 エフセキュア株式会社 プロダクトグループ 富安洋介